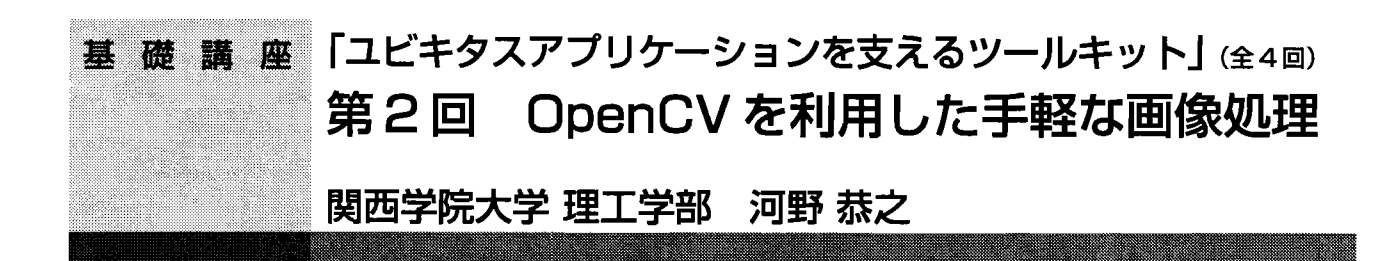

#### 1. はじめに

Phidgetsに引き続いて今回は画像処理ライブラリOpenCV を紹介する。ユビキタスコンピューティングのためのアプ リケーションを作る際にUSBカメラなどからの映像入力や 映像ファイルを扱いたいということがあるだろう。OpenCV は代表的な画像処理をライブラリ化したものであり、上記 のような場合にアプリケーションに画像処理機能を簡単に 追加することができる。

OpenCVはIntelが開発した画像処理・コンピュータビ ジョン用ライブラリで、フリーで公開・配付されている。 長らく「ベータ版」という位置づけであったが、2006年10 月に正式版としてOpenCV1.0がリリースされ、[1]からWindows版とLinux版が入手可能である。OpenCVをインス トールすると正式版のリファレンスマニュアルも同時にイ ンストールされ、Webブラウザから参照可能となる。また、 日本語の解説書<sup>[2]</sup>の制作チームが中心となって、ボラン ティアベースで日本語訳版リファレンスマニュアルが構築 されつつある<sup>[3]</sup>。このサイトにはOpenCVに備えられた関 数群を本格的に使用したサンプルコードとその解説も準備 されているのでぜひ参照されたい。

#### 2.構成と動作環境

OpenCV には 500 もの関数が含まれており、画像処理を 効率よく行うプログラムを書くことができる。OpenCV は 次の4つのモジュールから構成されている。

- CXCORE OpenCV で扱うデータ構造(基本構造体)の定義、画像データや基本的なデータの操作関数(画像同士の演算処理や変換処理、コピーなど)が用意されている。
- CV 画像処理、コンピュータビジョン、パターン 認識に必要な様々な関数が実装されている。
   画像処理(Image Processing):エッジ抽出、色変換、ヒストグラムなど基本的な画像処理関数群
   構造解析(Structural Analysis):輪郭や矩形領
   域抽出など構造解析関数群

**モーション解析と対象追跡**(Motion Analysis and Object Tracking):オプティカルフローやカルマ ンフィルタなど動作解析・推定、対象追跡のた めの関数群

**パターン認識**(Pattern Recognition):物体検出 などパターン認識関数群

カメラ校正と3次元再構成 (Camera Calibration and 3D Reconstruction):カメラキャリブレー ション、姿勢推定、エピポーラ幾何

- 機械学習 K 最近傍や SVM など、データの分類や回帰、 クラスタリングに必要な関数とクラスをまと めたものである。
- HighGUI ウィンドウ作成や画像表示、トラックバーへの対応など簡単なGUI、ファイルやカメラからの画像・ビデオ入出力などの機能が提供される。

配布サイト<sup>III</sup>では Windows 版と Linux 版が提供されてい る。本稿では、Windows環境 (Windows2000以降)、Microsoft Visual C++ (2005以降) を前提に解説するが、OpenCV は マルチプラットフォームのライブラリとして開発されてお り、一部の機能を除いてほとんどの環境でソース互換であ る\*<sup>1</sup>。OpenCV に用意されているシンボルには次のような 規則で接頭辞が付与されている。

関数 接頭辞 "cv" 構造体・クラス 接頭辞 "Cv" 定数・マクロ 接頭辞 "CV\_"

また、ほとんどの関数名は "cv<操作 >< 操作対象 >" と いう命名規則に従っている\*2。更に、関数の引数は "<入力 >< 出力>< オプションパラメータ・フラグ >" という順に並 んでいる。これらの規則により、慣れると知らない関数で もおおよその仕様を想像できる。また、多くのオプション やフラグにはデフォルト値が与えられており、デフォルト を使用する際はそれらの引数を省略して記述できる。

#### 3. インストールと設定

3.1 OpenCVのインストール

Windows版のOpenCVは配布サイト<sup>III</sup>にインストール用 のバイナリが用意されている\*3。上記のSorceForgeサイト のopencv-winパッケージから最新のバイナリ(本稿執筆時 点ではOpenCV\_1.0.exe)をダウンロードして実行し、いく つかの質問に答えればあっけなくインストールされる。デ フォルトのインストールフォルダは C:\Program Files\

<sup>\*</sup> Windows 環境においても cygwin 上での開発も可能である<sup>(5)</sup>が、 Microsoft が提供する Visual C++ Express Edition<sup>(6)</sup>でも OpenCV ベースのアプリケーションがフリーで開発可能となっている。

<sup>\*2</sup> 更に < 修飾子 > が末尾に付与される関数もある。

<sup>\*3</sup> 配布サイト<sup>III</sup>のopencv-docパッケージにLinux版のインストール 方法やサンプルコードを記した資料や、解説プレゼン資料が用 意されている。

OpenCV であり、dll 等のバイナリ、開発用ライブラリや ヘッダファイル、マニュアル類、ソースコード、サンプル プログラムとその実行ファイルなどの一切がインストール フォルダ以下に配置される\*4。

### 3.2 PATHの設定と動作確認

システム変数 PATH の設定を見て C:\ ProgramFiles \ OpenCV\bin が追加されていることを確認する。追加され ていなければ手動で追加する。この状態でC:\Program Files \ OpenCV \ samples \ c にあるサンプルプログラムが実 行できればインストール成功であるのでいくつか実行して 動作確認するとよい。例えば、demhist.exeは画像ファイル のヒストグラムを表示するプログラムである。brightness と contrast のスライドバーを操作することによりヒストグ ラムも変化する。facedetectはカメラから入力される動画を リアルタイム処理して、Adaboost<sup>44</sup>によって予め学習した 識別器により顔を検出するサンプルプログラムである。 DirectShowに対応したカメラ\*5をPCに接続して利用する。 サンプルディレクトリにある facedetect.cmd というバッチ ファイルをダブルクリックすると、OpenCVに同梱されて いる予め学習させた辞書を用いる設定で facedetect が起動 される。facedetectを実行するとウィンドウが開いてカメラ 入力画像が表示され、顔らしき領域を検出すると赤い枠が 重畳される。このサンプルが動作すればOpenCVが正常に インストールされ、接続したカメラからの入力画像を処理 できる状態であることが確認できる。

## 3.3 開発環境の設定

下記の設定を OpenCV インストール後に1回だけ行う。

#### 3.3.1 ヘッダファイルのパスの設定

- Microsoft Visual Studio を立ち上げ、「ツール」ー「オプ ション」メニューを開く。
- 「プロジェクト及びソリューション」-「VC++ ディレクトリ」タブを開く。
- 「ディレクトリを表示するプロジェクト(S)」で「イン クルードファイル」を選択し、以下を追加。
  - C:  $Program Files \setminus OpenCV \setminus cv \setminus include$
  - C:\Program Files\OpenCV\cvaux\include
  - C:\Program Files\OpenCV\cxcore\include
  - C:\ Program Files \ OpenCV \ otherlibs \ highgui
  - C: Program Files OpenCV otherlibs cvcam include

## 3.3.2 ライブラリファイルのパスの追加

- 前節と同様のメニューで、「ディレクトリを表示するプロジェクト (S)」で「ライブラリファイル」を選択し、以下を追加する。
  - C: Program Files OpenCV lib

#### 4. 基本的な使用方法

- 4.1 プロジェクトの作成
- Microsoft Visual Studioでは「プロジェクト」を単位とし

(28)

て作成アプリケーションを管理する。新しいOpenCVアプ リケーションを作成したい場合にはまず下記の手順でプロ ジェクトを作成する。

- 1. 「ファイル」-「新規作成」-「プロジェクト」メニュー を選択。
- 「プロジェクトの種類」でWin32を選択し、「Win32コ ンソールアプリケーション」のテンプレートを選択。
- 3. プロジェクト名を入力 (プロジェクト名は最終的に 生成される exe ファイルの名前になる)。
- 4. リンクするライブラリを追加。
- 「プロジェクト (P)」→「\*\*\*のプロパティ (P)」→ 「構成プロパティ」→「リンカ」→「入力」を選択。 「追加の依存ファイル」にリンクが必要なライブ ラリを追加する(構成タブを「すべての構成」とし ておくとデバッグ・リリースモードの両方が一度に 変更可能)。典型的には下記が追加される。
  - cv.lib
  - cxcore.lib
  - ・ cvcam.lib(カメラを使用しないプログラムでは不要)
  - highgui.lib (画像表示などのGUIを使用しないプロ グラムでは不要)
- \_tmain()を main 関数としてプログラムを作成。
   ここで、\_tmain()でコマンドラインからの引数(argv)の解釈を行う場合、「プロジェクト (P)」→「\*\*\*の プロパティ (P)」→「構成プロパティ」→「全般」→ 「文字セット」で「マルチバイト文字セットを使用す る」を選択する。

#### 4.2 プログラムの制御構造

図1に、カメラからの入力を1フレームずつキャプチャし て逐次処理を行うプログラムのメインルーチンの典型例を示 す(各プログラムに特有の処理は隠蔽してある)。このプロ グラムの\_tmain()関数は次の3つのパートに分かれている。

- 初期化部:キャプチャデバイスの初期化を行うと共に、プログラム特有の初期化処理を行うInitProcess() 関数を呼び出す。
- フレーム処理ループ:キーボードから 'q' という文 字が入力されるまで、次のフレームの画像をキャプ チャし、 その画像をプログラム特有の処理を行う 関数 ProcessFrame()に渡して処理する。すなわち、 ProcessFrame()は1フレームキャプチャされる毎に呼 び出される。
- 3. 終了処理部:キャプチャデバイスの解放を行うと共に、 プログラム特有の終了処理を行う関数ExitProcess()を呼び出す。

<sup>\*4</sup> 本稿では以降、デフォルトの C:\Program Files\OpenCV をイ ンストールフォルダとして記述するので適宜読み替えていた だきたい。

<sup>\*&</sup>lt;sup>5</sup> PCショップ等で普通に販売しているUSBカメラは大抵対応している。

基礎講座

以下、本プログラムを例にとり動画像入力の基本的な取 り扱い方を解説する。

## 4.3 ヘッダファイルの指定

図1のプログラムはOpenCVが提供する2つのヘッダファイルを読み込んでいる。OpenCVを用いたプログラムを書くには、OpenCVに収められた関数や各種構造体の宣言が収められているcv.hを必ずincludeする必要がある。また、OpenCVが提供するGUIツール群や、画像の読み込み・保存といった機能を利用するにはhighgui.hを読み込むことになる。

4.4 カメラ/動画ファイルからのキャプチャの準備

OpenCVではカメラや動画ファイルからの取り込みをサ ポートする cvCapture 関数群が用意されており、動画入力 をリアルタイム処理して動作するプログラムを簡単に作成 できる。いわゆるWebカメラとして販売されている安価な USB カメラは (大抵の場合) メーカーまたは Microsoft か ら提供されるドライバがインストールされ、[コントロー

```
#include "stdafx.h"
#include <cv.h>
#include <cv.h>
int _tmain(int argc, _TCHAR* argv[]) {
   CvCapture *capture = 0;
   IplImage *image =0;
   // キャプチャデバイス (カメラ) の初期化
   if (!(capture=cvCreateCameraCapture(0))) {
      return -1;
   }
}
```

, // 初期化処理:バッファ領域確保等 InitProcess();

```
// 'q' が押されるまで繰り返す
int nCount = 0;
while (cvWaitKey(10) != 'q') {
    // キャプチャ
    if (!(image=cvQueryFrame(capture)))
        break;
    // 入力フレーム画像の処理
    ProcessFrame(image, nCount);
    nCount++;
```

```
}
```

// 終了処理:バッファ領域解放,ウィンドウ消去等
ExitProcess(image);
// 画像領域解放 (image は解放しなくてよい)
// カメラデバイス解放
cvReleaseCapture(&capture)
return 0;

```
}
```

図1 典型的なカメラ入力の逐次処理プログラム

ルパネル] - [デバイスマネージャ]上で「イメージング デバイス」として見えていれば、下記のデフォルト設定で 使用することができる。動画像を扱うプログラムを記述す る際には準備のためにCvCapture構造体\*6を初期化する必 要がある。初期化は下記のように行う。

CvCapture\* capture; capture = cvCreateCameraCapture(0);

cvCreateCameraCapture()はOpenCV内でのキャプチャデ バイスとしてのカメラを初期化する関数で、引数はカメラ のインデックスを表している。0を指定した場合は自動で 使用可能なカメラを判断する。カメラが複数ある場合はこ の引数を変えて指定することになるが、ここではカメラが 1台の場合に限定して割愛することとする。なお、接続可 能なデバイスがない場合 cvCreateCameraCapture()はNULL を返す。

動画(AVI)ファイルからの入力は、初期化において cvCreateCameraCapture()のかわりにcvCreateFileCapture()を 呼び出し

CvCapture\* capture; capture = cvCreateFileCapture("ファイル名");

とするだけでプログラムの他の部分はそのままで、カメラ 入力処理のプログラムを動画ファイルから画像を読み込ん で処理するプログラムとすることができる。

#### 4.5 キャプチャ処理

キャプチャデバイス(前項で取得した CvCapture 構造体) が有効な間、カメラや動画ファイルからフレーム(1枚の画 像)を取り込むことができる。この処理には cvQueryFrame() を呼び出す。

IplImage\* image; image = cvQueryFrame(capture);

この関数が呼び出されるとカメラ又はAVIファイルから画 像が1枚取り込まれ、IpIImage構造体\*<sup>7</sup>へのポインタが返さ れる。ここで返ってくる画像(IpIImage構造体)はデバイス の初期化関数(cvCaptureFromCAM()又はcvCaptureFromAVI()) の内部で確保されているので、プログラムの途中で解放し てはならない。また、この返り値がNULLだと、AVIファ イルが対象の場合ファイルの最後のフレームまで処理され た後であることになり、カメラ入力が対象の場合は何らか の原因でカメラと切断されたことになるので終了処理を行 う必要がある。

<sup>\*</sup> のメラやキャプチャカード等の情報を格納する構造体だが、 中身を知らなくてもおおむね問題はない。

<sup>\*&</sup>lt;sup>7</sup> IplImage 構造体については次節で詳説する。

#### 4.6 終了処理

cvCreateCameraCapture()、又はcvCreateFileCapture()で取 得したキャプチャデバイスは、デバイス使用終了時(典型 的にはプログラム終了時)にcvReleaseCapture()を呼びだし て解放する必要がある。

# 5. 画像データの取り扱い

```
5.1 画像データ表現と画素アクセス
```

OpenCVを使用する上で最も基本的なデータ構造が1枚/ 1フレームの画像を格納する構造体 IplImage である。ファ イルやカメラの入出力、CV モジュールの利用などはこの 構造体(へのポインタ)を介して行う。IplImage 構造体の 主要メンバは下記である。

```
typedef struct _IplImage {
    int nChannels; // 画像のチャンネル数
    // OpenCV のほとんどの関数が、1, 2, 3
    // および4チャンネルをサポートする
    int depth; // ピクセルの色深度
    int width; // 画像の幅
    int height; // 画像の高さ
    int imageSize; // 画像サイズ
    char *imageData; // 画像データ本体
    int widthStep; // 1行のバイト数
        // あとは省略…
```

} IplImage;

これらのメンバを用いて画像の各画素に直接アクセスで きる。画像データはimageDataというメンバ(一次元配列) に収められており、座標(x,y)の画素があるメモリの先 頭アドレスは下記の式で計算できる。

メンバwidthStepには1ライン分のバイト数が格納されてい る。メンバnChannelsは画像の色チャネル数であり、グレイ スケール画像(濃淡画像)や白黒二値画像ではnChannelsの 値が1、RGBカラー画像では3である。メンバdepthがピク セルの表現形式であるが、たいていの可視画像は IPL\_DEPTH\_8U(8bit符号なし整数)を用いる\*\*。このため 濃淡画像や白黒二値画像では1画素あたり1バイト、RGBカ ラー画像は1画素あたり3バイトが使用されている。OpenCV では通常、RGBカラー画像は上記で計算されたアドレスから 青色成分(B)、緑色成分(G)、赤色成分(R)の順に並んで いる\*\*。例えば静止画像ファイルを読み込み、各画素を取り 出して処理するプログラムは典型的には下記のようになる。

```
int x, y;
BYTE r, g, b;
BYTE l;
BYTE* pixel;
IplImage* image;
```

```
if (image=cvLoadImage("ファイル名"、-1)){
   // 与えられたファイル名の画像を読み込む
 for (y=0; y < image->height; y++) {
   for (x=0; x < image > width; x++) {
    pixel = GetPixelPtr(image, x, y);
    if (image->nChannels == 1) {
      // グレイスケール画像(濃淡画像)や
         二値画像などの1チャネル画像
      l = *pixel;
      // 変数1は座標 (x, y)の画素の輝度値
         …ここに処理を記述…
    }
    if (image->nChannels == 3) {
      // カラー画像:B, G, Rの順にその画素の
      // 色成分値が入っている
      b = pixel[0]; // 青色成分を取り出す
      g = pixel[1]; // 緑色成分を取り出す
      r = pixel[2]; // 赤色成分を取り出す
      // 変数r, g, bは座標(x, y)の画素の
      // 各色成分の値
         …ここに処理を記述…
    }
   }
 }
 cvReleaseImage(&image);
 // ファイル読み込み時に確保した画像データを開放
}
```

ここで、lplImage構造体の画像データ領域imageDataは文 字列型(8bit符号あり整数)として宣言されているが、実 際のデータはたいていの場合8bit符号なし整数として扱う べきである\*10ことに注意する必要がある。不用意に文字列 としてアクセスすると演算や比較の際に符号がらみのバグ に悩まされる原因となるので、上記のようにBYTE (unsigned char、8bit符号なし)型を定義し、キャストしてか らアクセスすることを推奨する。また、画素値同士の加算

<sup>\*\*</sup> IPLはOpenCVのベースとなったライブラリ Intel Image Processing Library の略である。より細かい操作が必要な場合はインストー ルするとよい。IPLは既に公式公開が終了しており、ミラーサイ ト http://www.cvmLdk/hn/Images/install/IPL/からインストールバイ ナリとマニュアルが入手可能である。

<sup>\*\*</sup> OpenCVではBGR がデフォルトであるのに対し、同じく脚光を 浴びているARToolkit はOpenGL のフォーマットに準拠しRGB 順がデフォルトであるため、併用するには変換処理が必要で ある。

<sup>\*&</sup>lt;sup>10</sup>前述のようにメンバ depth の値に依存する。

int x, y;

基礎講座

や乗算を行う場合、8bit変数のままでは容易に桁溢れが発 生する。画素データの演算を行う際には桁溢れの可能性に 注意しunsigned short や unsigned int、さらには double 型の変 数を場合に応じて使い分けたい。

前述のように画像データ(imageData)は一次元配列と して実装されており、ポインタ変数を用いて画素データに 直接アクセスすることができる。例えば静止画像ファイル を読み込み、グレイスケール画像に変換して保存するプロ グラムは下記のようになる\*<sup>n</sup>。

```
IplImage* image;
IplImage* imgGray=0;
char *loadFileName;
char *saveFileName;
if (image=cvLoadImage(loadFileName,
    CV LOAD IMAGE ANYCOLOR)) {
   imgGray = cvCreateImage(cvGetSize(image)
                         , IPL_DEPTH_8U, 1);
   BYTE* srcPixel = (BYTE*)image->imageData;
   BYTE* dstPixel = (BYTE*)imgGray->imageData;
   for (y=0; y < image->height; y++) {
    for (x=0; x < image > width; x++) {
     if (image->nChannels == 1) {
      // →そのまま画素値をコピー
      *dstPixel = *srcPixel;
      dstPixel++:
      srcPixel++; // ポインタ更新
      }
      if (image->nChannels == 3) {
       *dstPixel = ((*srcPixel)>>2)
                 + ((*(srcPixel+1))>>1)
                 + ((*(srcPixel+2))>>2);
         // グレイスケールへの簡易変換
         // B:G:R=1:2:1 の比で混合し
         // 濃淡画像の対応座標に格納
       dstPixel++;
       srcPixel+=3;
         // ポインタ更新
     }
    }
   }
  }
}
cvSaveImage(saveFileName, imgGray);
   // 濃淡画像をファイルに保存
cvReleaseImage(&image);
   // ファイル読み込み時に確保された領域を開放
cvReleaseImage(&imgGray);
   // グレイスケール用に確保した領域を開放
}
```

映像ではなく1枚の画像データのファイルからの読み込み、 また保存のための関数が cvLoadImage()と cvSaveImage()であ る。cvLoadImage()は JPeg や BMP などの主要なフォーマット の画像ファイルから画像データを読み込み、IpIImage構造体 へのポインタを返す。第2引数は読み込みの際のフォーマッ トを指定するためのフラグであり、グレイスケールで読み込 む場合はCV\_LOAD\_IMAGE\_GRAYSCALEを、カラーで読み 込む場合は CV\_LOAD\_IMAGE\_COLOR を、入力ファイルの ままにしておく場合は CV\_LOAD\_IMAGE\_ANYCOLOR を指 定する。cvLoadImage()は画像データを収める領域を確保して 返すため、利用しなくなった領域は cvReleaseImage()を呼び出 して解放する必要がある。

#### 5.2 画像の作成と変換

画像データの実装を説明するために前節では画像データ に直接アクセスする方法を記述したが、OpenCV には画像 処理のための多くの機能がOpenCV には関数として用意さ れている。下記はカラー画像ファイル "image\_color.jpg"を 読み込み、グレイスケール画像に変換して"image\_gray.jpg" に保存するという処理である。

OpenCVでは画像に対する処理や変換を行うために画像領 域 (IplImage) を作成することができる。そのための関数が cvCreateImage()である。前項のプログラム例にも記述がある が、作成した画像はプログラム終了までにcvReleaseImage() を呼びだして解放する必要がある。読み込んだ画像ファイ ルと同じサイズ (幅と高さ)の画像領域を作成するために cvCreateImage()の第1引数にcvGetSize (image) と記述 して、変数 image の幅と高さをそのまま与えている。 cvCreateImage()の第2引数は作成する画像の色深度(depth) で、チャネルあたり0~255の256 階調を意味する IPL\_DEAPTH\_8Uを与えている。更に、第3引数にチャネ ル数1を示すことで、1チャネル256 階調のグレイスケー ル画像領域が作成される。cvCvtColor()は画像の色空間を 変換する関数で、多種多様な変換がサポートされている。

<sup>\*&</sup>lt;sup>11</sup> 変数 loadFileName、saveFileName には既に値が与えられ ているとする。

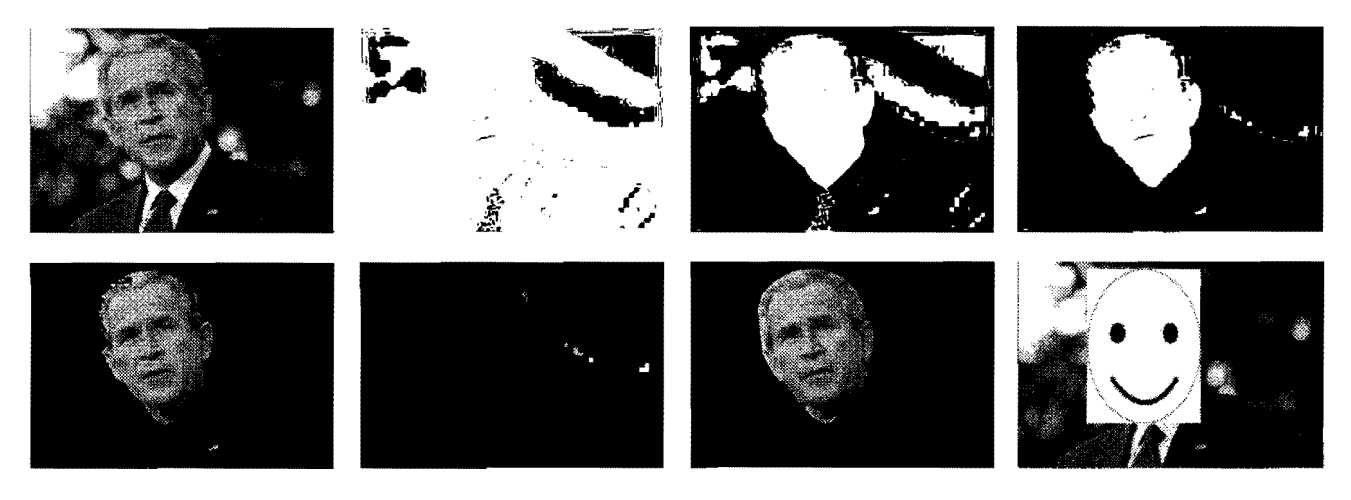

図2 マスク処理の様子(順に imgFrame、imgMaskHigh、imgMaskLow、imgMask、imgSkin、ラベリング結果の可視化、 凸包化結果、顔領域の修飾結果)

第3引数に与える定数(一般形はCV\_[src\_color\_space]2 [dst\_color\_space])により変換方法が指定できる。例えば、 上のコードで使われているCV\_BGR2GRAYは、BGRカ ラー画像をGRAY、すなわちグレイスケール画像(濃淡画 像)に変換する。

#### 6. 画像処理関数の利用

OpenCVの画像処理関数では画像中のある領域だけを処 理対象とするROI (Region Of Interest) やある色成分 (チャ ネル) だけを処理対象とするCOI (Channel Of Interest) を 指定することができ、画像処理プログラムを効率よく記述 することができる。HSV表色系で肌色を捉えた場合、どの 人種でも色相 (H 値) が6°~38°の範囲に入るという統計 叩に基づき、入力画像から肌色領域を抽出した画像を作成 するコードを次に示す\*<sup>12</sup>。

}

ここで、imgFrameと同じサイズの3チャネル画像 imgHsv、 imgSkin と1 チャネル画像 imgMask、imgMaskHigh、 imgMaskLowが確保されていることが前提である。imgHsvは 入力カラー画像 imgFrame を HSV 色空間に変換したものであ る。cvSetImageCOI() は画像データに COI を設定する関数で、 他の関数が処理対象とするチャネルを限定することができ る。上のコードでは imgHsv の H 値を格納している第1チャ ネルを COI に設定している。cvCopy()は単純には画像データ 間のコピーを行う関数であるが、COI や ROI を設定すると 様々な用途に使用できる便利な関数である。例えばコピー元 画像に COI を設定し、3チャネル画像領域から1チャネル画 像に cvCopy()すれば元画像の特定チャネルを抜き出せる。ま た、第3引数に ROI としてマスク画像を与えて cvCopy()すれ ば、マスク部分のみを取り出した画像を生成できる。上の コードでは COI が設定された imgHsv をコピー元として cvCopy を呼び出すことで色相情報のみの1 チャネル画像 imgMask を作成している。

cvThreshold()は閾値を指定して濃淡画像を二値化する関数 である。第5引数にCV\_THRESH\_BINARYを指定すると、 第3引数に与えた閾値以上の値を持つ画素が抽出でき、 CV\_THRESH\_BINARY\_INVを指定すると閾値以下の画素が 抽出できる。この関数を用いてH値が0°~38°の領域を示 す imgMaskLow と6°~360°の領域を示す imgMaskHigh を 作成し、cvAnd()でそれらの論理積をとって肌色領域マスク imgMask を作成する。更に、imgMask を今度は ROI に設定 して cvCopy()を呼び出すことで、原画像から肌色領域のみ を抽出したカラー画像 imgSkin が得られる。

抽出結果から、例えば肌色領域マスクをラベリング\*13して 最大面積の領域を抽出するなどにより顔領域が得られる\*14。 更に領域を凸包化し\*15その外接矩形を得れば、別の画像 で顔部分だけ修飾するようなプログラムとなる。図2に一 連の処理過程の画像例を示す。

<sup>\*12</sup> 紙面の都合上、引数等のエラーチェックは省略する。

<sup>\*&</sup>lt;sup>13</sup> OpenCVではラベリング機能が提供されていないが、奈良先端 科学技術大学院大学の井村誠孝氏が画像ラベリングルーチン<sup>[8]</sup> を公開している。

<sup>\*14</sup> 簡易的な方法であり、精度は高くない。

<sup>\*&</sup>lt;sup>15</sup> 凸包化には cvConvexHull2()が用意されている。サンプルコードが[3]にあるので参照されたい。

## 7. GUI の利用

7.1 ウィンドウの生成と画像の表示

OpenCVには簡易GUIパッケージHighGUIが用意されて いる\*<sup>16</sup>。凝った表示はできないが、ウィンドウを作成して カメラ入力画像やそれを処理した結果の画像をリアルタイ ム表示する程度の目的には十分使えるだけの基本的な機能 を持っている。HighGUIはウィンドウを作成時の「名前」 で管理する。ウィンドウは cvNamedWindow("名前", CV WINDOW AUTOSIZE)と呼び出せば生成される。第

```
// 画像領域は static 変数として持つ
static IplImage *binary=0; // 初期化必要
static int thresh = 128;
```

```
void on_trackbar(int t) {
   cvThreshold(imgGray, binary, (double)thresh,
    255, CV_THRESH_BINARY);
   cvShowImage("ImageThersh", binary);
}
```

```
}
```

// ウィンドウ作成などの初期化

```
int InitProcess(void) {
```

cvNamedWindow("Image", CV\_WINDOW\_AUTOSIZE); cvNamedWindow("ImageThersh", CV\_WINDOW\_AUTOSIZE); return 0;

```
}
```

```
// 1 フレームの画像の処理
```

```
int ProcessFrame (IplImage *imgFrame, int nId) {
  if (!imgFrame) {
   return -1;
  }
 // 二値化画像の領域を用意(初回のみ)
 if (!binary)
   binary = cvCreateImage(cvGetSize(imgGray),
IPL DEPTH 8U, 1);
  cvShowImage("Image", imgFrame);
  cvCreateTrackbar("threshold", "ImageThersh",
&thresh, 255, on_trackbar);
  on trackbar(128);
 return 0;
}
// 終了処理:領域解放,ウィンドウ消去など
int ExitProcess(IplImage *imgFrame) {
  // 画像サンプルの保存
cvSaveImage("image sampleBinary.jpg", binary);
  // バッファ領域解放
 cvReleaseImage( &binary );
 return 0;
}
```

1 引数に与える文字列が「名前」であり、第2引数に CV\_WINDOW\_AUTOSIZEと与えておけば表示画像サイズ に合わせてウィンドウのサイズが自動調整される。ウィン ドウに画像を表示するにはcvShowImage ("名前", ipIImage) と呼べばよい。

## 7.2 トラックバーの利用

閾値などパラメータをリアルタイムに変更してその結果 を見たいような場合には、cvCreateTrackbar()を使ってウィ ンドウにトラックバーを付ける。トラックバーで設定され た値を閾値として入力画像を二値化し表示するプログラム を図3に示す。生成するトラックバーの名前とウィンドウ の名前をcvCreateTrackbar()の引数として与えることでウィ ンドウとトラックバーが関連づけられる。第5引数の on \_trackbarはトラックバーが操作されると呼び出されるコー ルバック関数の指定である。

図3のプログラムは図1と合わせるとそのまま動作する。 また、図1からcvCreateCameraCapture()とcvReleaseCapture() を呼び出している部分を削除し、cvQueryFrame()の呼び出し の代わりにcvLoadImage (argv[1]、 CV LOAD IMAGE ANYCOLOR)としてやると、コマンドラインから引数とし て与えられた画像ファイルを読み込んで表示し、トラック バーを操作して閾値を変更した二値化結果を表示するプロ グラムとなる。

## 8. おわりに

アプリケーションに手軽に画像処理機能を付加できる画 像処理ライブラリ OpenCV を紹介した。既述の通り、 OpenCVには 500 もの関数が用意されており、本稿に記述 した内容はそのほんの「さわり」である。OpenCVのパッ ケージには、輪郭抽出、エッジ抽出、対象追跡、本稿で紹 介したような簡易版ではないCascade型識別器による本格 的な顔検出などのサンプルプログラムが添付されているの で参考にしていただきたい。

YouTubeやニコニコ動画などでも画像処理ベースの「作品」が注目を集めており、これまで十分とは言えなかった 非専門家向けの情報提供体制が急速に整いつつある。より 本格的に利用したい読者は、文献[2]や[9]を参照いただき たい。文献[2]の著者らがボランティアベースで運営する opencv.jp<sup>BI</sup>に多くの実用的なサンプルコードと解説が掲載 されている。ぜひ参照いただきたい。

```
図3 トラックバーの利用
```

\*<sup>16</sup> HighGUIを利用する際にはhighgui.hをincludeする必要がある。

# 参考文献

- [1] Open Computer Vision Library: http://sourceforge.net/projects/opencvlibrary/
- [2] 奈良先端科学技術大学院大学OpenCVプログラミング ブック制作チーム: OpenCVプログラミングブック, 毎 日コミュニケーションズ, 2007.
- [3] http://opencv.jp/
- [4] Viola, P., Jones, M.: Rapid Object Detection using a Boosted Cascade of Simple Features, IEEE CVPR, 2001.
- [5] OpenCV1.0 on Cygwin: http://www.dh.aist.go.jp/~kimura/opencv/opencv-1.0.html.ja
- [6] Visual Studio 2008 Express Editions: http://www.microsoft.com/japan/msdn/vstudio/express/
- Sherrah, J., Gong, S.: Skin Colour Analysis, http://homepages.inf.ed.ac.uk/rbf/CVonline/LOCAL COP-IES/GONG1/html, 2001.
- [8] 井村誠孝: 画像ラベリングルーチン, http://chihara.naist.jp/people/STAFF/imura/products/labeling
- [9] Bradski, G., Kaehler, A.: Learning OpenCV: Computer Vision With the OpenCV Library, Oreilly & Associates Inc, Oct, 2008.

著者紹介

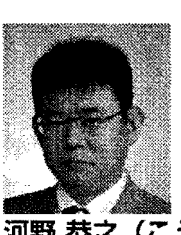

河野 恭之 (こうの やすゆき):

関西学院大学理工学部情報科学科教授。1994年大阪大学 大学院基礎工学研究科博士後期課程修了。同年(株)東芝 入社。同社関西研究所研究主務などを経て、2000年奈良先 端科学技術大学院大学情報科学研究科助教授。2007年より 現職。2006年~2008年IPA(情報処理推進機構)未踏ソ フトウェア創造事業プロジェクトマネージャ兼任。専門は 実世界インタラクション、体験記録とその利用、ウェアラ ブルとユビキタス。